### SYNLABV

# SYNLAB //

### Webreq Admin Release note 09.12.21

### INDHOLD

| 1.1  | STI VISES HVIS MAN GÅR IND I MENUERNE                                       | 2 |
|------|-----------------------------------------------------------------------------|---|
| 1.2  | Fejlrettelse ved oprettelse af prompt på analyse                            | 2 |
| 1.3  | Ny knap i Send besked                                                       | 3 |
| 1.4  | Fejlrettelse på sletning af rekvirent                                       | 4 |
| 1.5  | Fejlrettelse af redigeret dato under bruger                                 | 4 |
| 1.6  | Bruger udtræk på rekvirent                                                  | 4 |
| 1.7  | Adgangskoder indeholder fremadrettet kun alm. Tegn                          | 5 |
| 1.8  | Klinikkens navn vises når man retter en profil                              | 5 |
| 1.9  | INITIALER VED NYE BRUGEROPRETTELSER BESTÅR AF 4 BOGSTAVER                   | 6 |
| 1.10 | WEBQUALITY CPR.NR. UDEN BINDESTREG                                          | 6 |
| 1.11 | Prisgrupper                                                                 | 7 |
| 1.12 | RETTELSE: OPRET KNAP ÆNDRET TIL GEM KNAP, DER HVOR DEN VAR OPRETTET FORKERT | 7 |
| 1.13 | VISNING AF XMLUDTRÆK PÅ ANALYSER ÆNDRET                                     | 8 |
| 1.14 | Overskrift i system beskeder må max. være 100 tegn                          | 8 |
| 1.15 | DET ER MULIGT AT OPRETTE EN ANALYSE                                         | 9 |

### 1.1 Sti vises hvis man går ind i menuerne

Når man går ind i nogle menuer i oversigten, vises det nu øverst i skærmbilledet, hvor man er. Man kan ligeledes klikke på teksterne og komme hen til den side som f.eks her analyser

| Laboratorie / Analyser / 1417<br>Åbn alle / Luk alle | 76                                                  |
|------------------------------------------------------|-----------------------------------------------------|
| B–Basophilocytter; antalk                            | = ? × 10 <sup>9</sup> /L                            |
|                                                      | Kort navn *                                         |
|                                                      | Basofilocytter;B                                    |
|                                                      | Navn                                                |
|                                                      | B—Basophilocytter; antalk. = ? × 10 <sup>9</sup> /L |
|                                                      | Status                                              |
|                                                      | Ny                                                  |
|                                                      | Kode *                                              |
|                                                      | NPU01349                                            |

### 1.2 Fejlrettelse ved oprettelse af prompt på analyse

Det er nu muligt at oprette en prompt på en analyse, hvilket tidligere ikke virkede korrekt.

| ~ | 35205 Starttidspunkt for urinopsamling - Starttidspunkt for urinopsamling: | <u> </u>   |
|---|----------------------------------------------------------------------------|------------|
| ~ | Cvejl Information - Væskebaseret cytologi pr. 1.9.2014 se vejledning:      | f III Slet |
|   | Tilknyttede prompter                                                       | 🕀 Tilføj   |

### 1.3 Ny knap i Send besked

Hvis man har valgt **Overskriv** under historikken **Sendte Beskeder**, ændres knappen til **Overskriv nu**. Hvis man fortryder, og ikke vil overskrive men istedet vil sende en ny besked, vælger man blot **Ny besked**.

| Sendte Besked                                                    | ler                  |                                                                             |                                  |                     |             |                |
|------------------------------------------------------------------|----------------------|-----------------------------------------------------------------------------|----------------------------------|---------------------|-------------|----------------|
|                                                                  |                      |                                                                             |                                  |                     |             |                |
| Filtrér efter overskrift                                         | , besked eller o     | afsender                                                                    |                                  |                     |             |                |
| BeskedType                                                       | Overskrift           | Besked                                                                      | Oprettet                         | Udløber             | Sendt<br>Af |                |
| System besked<br>normal                                          | 1 besked rettet      | Test af besked funktionen 1. besked e<br>overskrevet og sendt igen som grøn | er 02-12-2021<br>besked 15:12:24 | 02-12-2021 23:00:00 | ze          | Overskrives nu |
| System besked<br>normal                                          | Ny besked test       | t test af ny knap                                                           | 02-12-2021<br>15:14:15           | 02-12-2021 23:00:00 | ze          | Overskriv      |
| Besked                                                           |                      | _                                                                           |                                  |                     |             |                |
| Udvalgte rekvirenter adskilt med ;                               |                      |                                                                             |                                  |                     |             |                |
| Besked type *                                                    |                      |                                                                             |                                  |                     |             |                |
| Udløber *                                                        |                      | *                                                                           |                                  |                     |             |                |
| 4.12.2021                                                        |                      | Ē                                                                           |                                  |                     |             |                |
| Overskrift *                                                     |                      |                                                                             |                                  |                     |             |                |
| i besked lettet                                                  |                      |                                                                             |                                  |                     |             |                |
| Evt link                                                         |                      |                                                                             |                                  |                     |             |                |
| Besked                                                           |                      |                                                                             |                                  |                     |             |                |
| Normal 🗘 🔺 🕷 🖡                                                   | B I <u>U</u> ⊖ )⊟    | ≡ ≞                                                                         |                                  |                     |             |                |
| Test af besked funktionen 1.<br>besked er overskrevet og sendt i | igen som grøn besked |                                                                             |                                  |                     |             |                |
|                                                                  |                      | Ny besked Send besked                                                       |                                  |                     |             |                |

### 1.4 Fejlrettelse på sletning af rekvirent

Tidligere fungere knapperne ikke korrekt hvis man ville slette en rekvirent. Funktionen på de to knapper var byttet om. Det er nu rettet.

| Ydernr            |                        |
|-------------------|------------------------|
| Ydernr            | Navn                   |
| 123456            | Lægehuset WebReq       |
| 12345678912345678 | Test afd. 1 Sv         |
| 12345612345612345 | MFS overafd            |
| 12345678910111213 | sb_hh sb_hh            |
| 12345678910111213 | sb_hh sb_hh            |
| 12345678901234567 | sb_hh_ward sb_hh_wardn |

### 1.5 Fejlrettelse af redigeret dato under bruger

Redigeret dato under **Rekvirent > Personer> Ret** blev ikke opdateret ved ændringer.

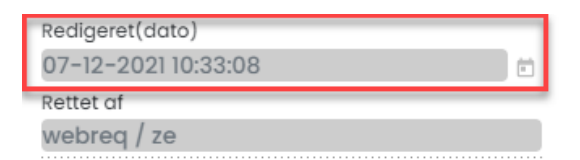

### 1.6 Bruger udtræk på rekvirent

Der kan nu trækkes en bruger liste ud (regneark) under **Rekvirent> Personer** ved at vælge **Eksportér**. Hvilken klinik listen tilhøre vil være navngivet på arket og udtrækket vil indeholde cpr.nr. (4 sidste cifre som \*) og Navn.

| Rekvirenter             |                                      |               |                  |                    |                          |              |            |              |
|-------------------------|--------------------------------------|---------------|------------------|--------------------|--------------------------|--------------|------------|--------------|
| Speciale                | Indtast søgeord                      |               |                  |                    |                          |              |            |              |
| Alle                    | - 12345                              | Q Navn Q      | Ydernr Q Adresse | <b>Q</b> By/Postnr | <b>Q</b> Lokationsnummer | <b>Q</b> SOR |            |              |
| Søgekriterier: Navn,    | Ydernr, Adresse, By/Postnr, Lokation | snummer, SOR, |                  |                    |                          |              |            |              |
|                         |                                      |               |                  |                    |                          |              |            |              |
|                         |                                      |               |                  |                    |                          |              |            |              |
| Tilbage                 |                                      |               |                  |                    |                          |              |            |              |
| Dana any (Languah       |                                      |               |                  |                    |                          |              |            |              |
| Personer (Lægen         | luset webred)                        |               |                  |                    | 👤 Eksp                   | oortér       | 🛨 Importér | +2 Ny person |
|                         |                                      |               |                  |                    |                          |              |            |              |
| Filtrèr efter navn, cpr | r eller mail                         |               |                  |                    |                          |              |            |              |

| A    | utomatisk lagring(                                                                                                    | $\bigcirc$ | 日 り~ (           | ୯∼ନୁ• ≂    | Pers   | oner (Lægeh | uset WebReq) | Beskyttet v | visning 👻 |
|------|----------------------------------------------------------------------------------------------------|------------|------------------|------------|--------|-------------|--------------|-------------|-----------|
| File | er Hjem li                                                                                                    | ndsæt      | Tegning          | Sidelayout | Formle | er Data     | Gennems      | e Vis       | Hjælp     |
| Û    | 🕕 BESKYTTET VISNING Pas på – filer fra internettet kan indeholde virus. Medmindre du har brug for at redigere, er det sikre |            |                  |            |        |             |              |             |           |
| A1   |                                                                                                    | ×          | $\checkmark f_x$ | CPR        |        |             |              |             |           |
|      | А                                                                                                    |            |                  | В          |        | С           | D            | E           | F         |
| 1    | CPR                                                                                                    | Navn       |                  |            |        |             |              |             |           |
| 2    | 010101-****                                                                                                    | Test 1     | P testesen       | ud         |        |             |              |             |           |
| 3    | 010490-****                                                                                                    | Torre      | Test Moseb       | oryggersen |        |             |              |             |           |

### 1.7 Adgangskoder indeholder fremadrettet kun alm. Tegn

Nogle af de koder der blev autogenereret til nye brugere indeholdt nogle kryptiske tegn. Fremadrettet vil kodeord kun kunne bestå af flg. Tegn:

### ABCDEFGHIJKLMNOPQRSTUVWXYZabcdefghijklmnopqrstuvwxyz1234567890,./:;=-\_()\*&%\$#@!

### 1.8 Klinikkens navn vises når man retter en profil

Når man retter en Klinik profil under **Rekvirent> Profiler** vises nu rekvirentens navn og ikke som tidligere, hvilket laboratorie, klinikken tilhørte.

| Klinik profiler (Læge Johansen)     |                                      |             |                |            |         |        |  |
|-------------------------------------|--------------------------------------|-------------|----------------|------------|---------|--------|--|
| Filtrér efter profilnavn, informati | ion, overskrift eller antal analyser |             |                |            |         |        |  |
| Profilnavn                          | National anbefaling                  | Information | Antal analyser | Overskrift |         |        |  |
| 3Hæmatologi-stor                    | Nej                                  |             | 0              |            | 🛛 🖉 Ret | 间 Slet |  |
| 7INR                                | Nej                                  |             | 0              |            | 🛯 🖉 Ret | 🗊 Slet |  |

### 1.9 Initialer ved nye brugeroprettelser består af 4 bogstaver

Fremadrettet når der oprettes helt nye brugere vil initialer altid skulle bestå af 4 bogstaver. Tidligere brugere kan godt stå med 2 initialer.

| Ruddi Tester Berggren |  |
|-----------------------|--|
|                       |  |
| CprNummer             |  |
| 150277-0000           |  |
| Fornavn               |  |
| Ruddi Tester          |  |
| Efternavn             |  |
| Berggren              |  |
| Login navn            |  |
| Bi9BX00cSe            |  |
|                       |  |
| Certifikat ID         |  |
| Initialer             |  |
| RUDDI                 |  |
| Email *               |  |
| ruddi@example.com     |  |
|                       |  |

### 1.10 WebQuality cpr.nr. uden bindestreg

Det er nu ikke muligt at sætte et cpr. nr. ind med bindestreg, da det ikke fungere i Webreq. Cpr. Nr. skal altid skrives uden bindestreg.

| Rekvirent rekvisition data for klinisk kemi analyse |                                                         |                     |  |  |
|-----------------------------------------------------|---------------------------------------------------------|---------------------|--|--|
|                                                     |                                                         |                     |  |  |
|                                                     | Tillad rekvirering af Klinisk Kemi undersøgelser        |                     |  |  |
|                                                     | Default laboratorie<br>Holbæk sygehus                   | *                   |  |  |
|                                                     | Nyheder fra defaultlaboratoriet (Har set seneste nyhed) |                     |  |  |
|                                                     | Eget laboratorie                                        |                     |  |  |
|                                                     | 091034lab                                               | <b>.</b>            |  |  |
|                                                     | Default rekvisitionstype                                |                     |  |  |
|                                                     | Prøve indsendes                                         | <b>.</b>            |  |  |
|                                                     | WebPatient skemaer                                      |                     |  |  |
|                                                     | Web Patient                                             | •                   |  |  |
|                                                     | WebQuality CPR nummer                                   | Cpr er ikke gyldigt |  |  |
|                                                     | 020160-9995                                             | , , , , ,           |  |  |
|                                                     | webquality slast bestlit                                |                     |  |  |
|                                                     | 01-01-1900 00:00:00                                     |                     |  |  |
|                                                     |                                                         |                     |  |  |

### 1.11 Prisgrupper

Under laboratorie> Prisgrupper kan man sætte prisintervaller op til sine analyser. Man kan også godt sætte direkte priser op, og nemt styre analyserne herfra.

|                   | Laboratorie / Prisgrupper                   | Opret |
|-------------------|---------------------------------------------|-------|
| 8                 | Prisgrupper (Holbæk sygehus)<br>Beskrivelse |       |
| 🗄 Laboratorie 🔷 🔒 | A <50 kr.<br>Beskrivelse                    |       |
| Laboratorie       | B 50-100 kr.<br>Beskrivelse                 |       |
| nalyser           | C 100-200 kr.<br>Beskrivelse                |       |
| Analysegrupper    | D 200-300 kr.                               |       |
| Prisgrupper       |                                             |       |
| Projekter         |                                             | 🎤 Gem |
| :≡ Lab Profiler   |                                             |       |

Samlet pris ses kun med mouse over på de farvede kasser

| - KLINISK BIOKEMI                   |         |   |
|-------------------------------------|---------|---|
| Trombocytter;B                      | 4       | ~ |
| ★ Erytrocytter;B                    | A 🗭     |   |
| ★ Hæmoglobin [MCHC];Erc(B)          | c50 kr  |   |
| ★ Erytrocytvolumen (middel) [MCV];B | ~JU KI. | Ь |

#### Ønsket Prisgruppe sættes på analyserne

1.12 Rettelse: Opret knap ændret til Gem knap, der hvor den var oprettet forkert

Nogle steder var en Gem knap, nævn med betegnelse Opret. Dette er rettet.

### 1.13 Visning af XMLudtræk på analyser ændret

Nu er det lidt mere overskuelig visning, når man skal lave XML udtræk på analyseudtræk.

| Laboratorie / A            | Analyser / Eksport   | ér analyse    | r                                                      |
|----------------------------|----------------------|---------------|--------------------------------------------------------|
| Eksporté                   | r analyser           |               |                                                        |
| Vælg filt                  | type                 |               |                                                        |
| Excel fil                  | Simpel tekstfil      | XML fil       |                                                        |
| XML filen har<br>Eksportér | en forudbestemt stru | ıktur og derl | r kan analysegrupper, felter og sortering ikke vælges. |

#### 1.14 Overskrift i system beskeder må max. være 100 tegn

Hvis der i overskriften til **Systembeskeder** skrives en tekst der er mere end 100 tegn, kommer der en advarsel frem om at teksten er for lang. Besked kan ikke sendes før dette er rettet til. **Send besked** knappen vil ikke være aktiv.

| Laboratorie / System besked |                                                                                                    |            |
|-----------------------------|----------------------------------------------------------------------------------------------------|------------|
|                             | Besked                                                                                                    |            |
|                             |                                                                                                    |            |
|                             | Udvalgte rekvirenter adskilt med ;                                                                                                |            |
|                             | Besked type *                                                                                                    |            |
|                             | System besked normal                                                                                                    | -          |
|                             | Udløber *                                                                                                    |            |
|                             | 8.12.2021                                                                                                    | Ē          |
|                             | Overskrift * Feltet må maksimalt indeholde 100<br>ift til systembeskeder og den må max være 100 tegn eller kommer der en tekst fr | tegn<br>em |

### 1.15 Det er muligt at oprette en analyse

Der har været problemer med at oprette analyser, det er nu rettet. Det er nu igen muligt at find analysen frem, hvis der indtastes en NPUkode.

| Opret          | Kort navn *                             |  |  |
|----------------|-----------------------------------------|--|--|
|                | Mononucleose-reaktion;P                 |  |  |
| 🖌 Ny analyse   | Navn                                    |  |  |
|                | P—Mononucleose-reaktion; arb.k.(01) = ? |  |  |
| 🖁 Ny rekvirent | Status                                  |  |  |
|                | Ny                                      |  |  |
| 🕫 Ny profil    | Kode *                                  |  |  |
| _              | NPU03946                                |  |  |
|                |                                         |  |  |